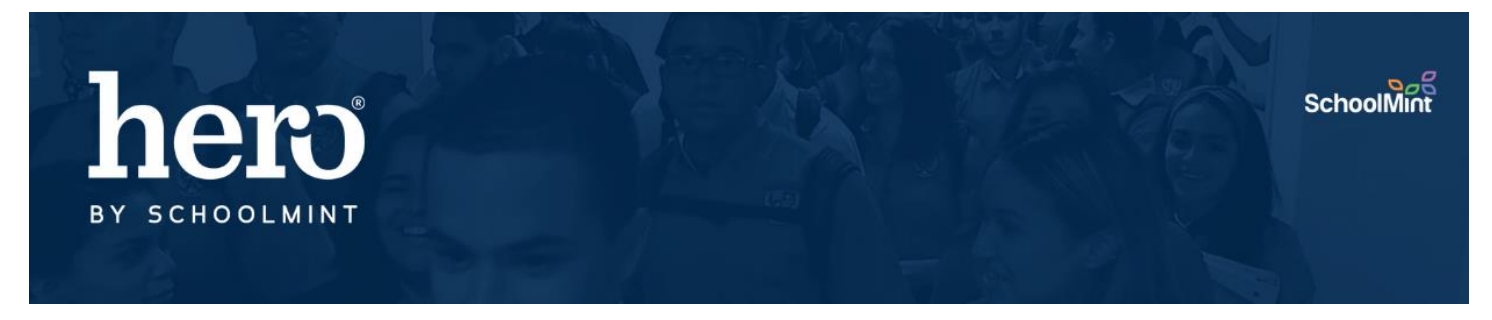

## **Creating and Accessing Student and Parent Accounts in Hero**

Students and Parents can create their own Hero accounts to monitor their Hero points, upcoming actions, and behavior history. Here's how:

1. Visit <u>https://access.heropowered.com</u> and select the correct role.

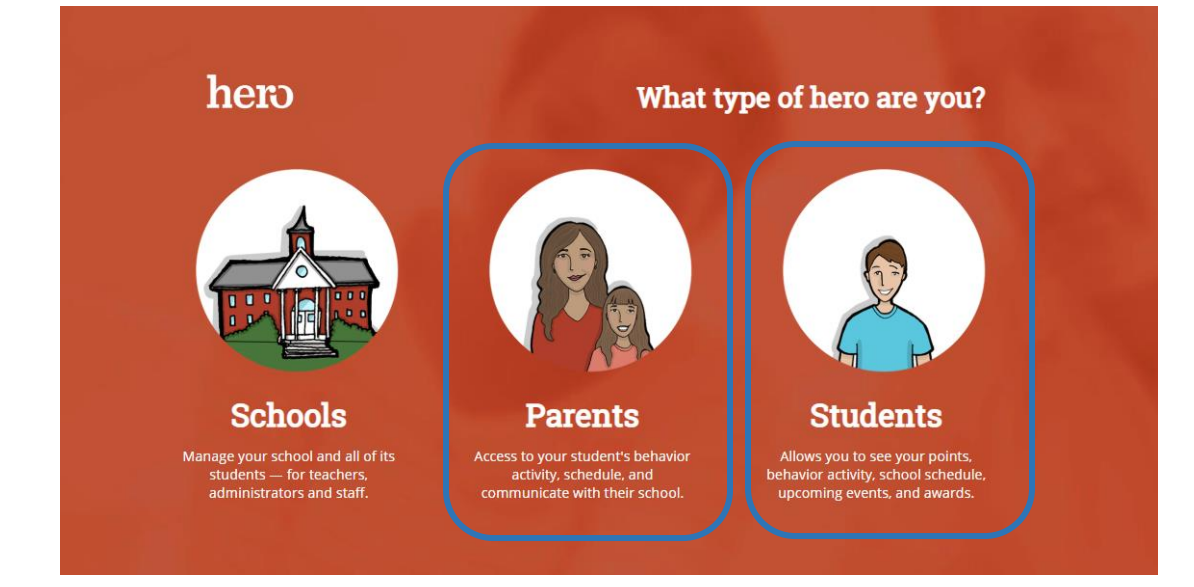

2. Create an Account

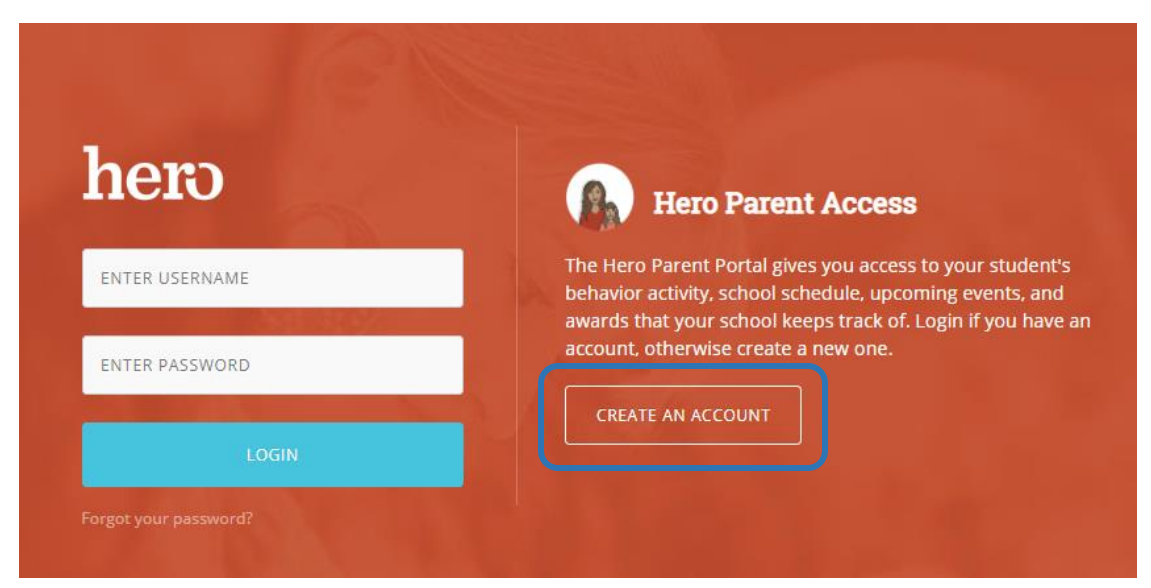

## 3. Type in your information and Select "Create User"

(We recommend that students use their school email address and ID# as their password for efficiency purposes.)

| Create Your Parent Account<br>We need a few bits of information to complete your | Parents will enter their First Name and Last Name.                                                                                                    |
|----------------------------------------------------------------------------------|----------------------------------------------------------------------------------------------------|
| secure account setup. Already have an account? <u>Login</u><br><u>here.</u>      | Parents must enter an email address as their<br>username. If a parent does not have an email                                                                                                    |
| First Name                                                                       | Parents must enter any password and confirm.                                                                                                    |
| Last Name                                                                        | *It is recommended that parents write down their username and password during this                                                                                                    |
| Email Address                                                                    | process as they will need it to log in.                                                                                                    |
| Password                                                                         | Students will also need their first and last name,<br>an email address, and a password.<br>*We recommend that students use their school<br>email address and ID# or district password for<br>efficiency purposes. |
| Confirm Password                                                                 |                                                                                                    |
| CREATE USER                                                                      |                                                                                                    |

4. Congratulations! But you are NOT DONE YET! Select "Close" and then ADD STUDENT.

| Gua         |                                                                                                    |
|-------------|----------------------------------------------------------------------------------------------------|
|             |                                                                                                    |
| Add Student | Congratulations                                                                                                    |
|             | You have successfully registered for a new Hero Parent account. The next step is to add<br>your students. Click on the "Add Student" button to begin! |

NOTE: It is extremely important that students and parents do NOT close out their screen after this step. Students and parents MUST "Add Student" before their account creation is complete.

5. There are now two ways that a student or parent can link a student's profile to the account. Choose your method, input the student's information, and select ADD STUDENT.

Did your school provide you with a secure key

| to access Hero?                                                                                                    |                                                                                                    |  |
|----------------------------------------------------------------------------------------------------|----------------------------------------------------------------------------------------------------|--|
| Add Student   Activation Key   Student ID   ADD STUDENT   Close     ADD STUDENT     ADD STUDENT                                                                                                    | it<br>M/DD/YYYY)<br>me<br>Close                                                                                                    |  |
| SECURE KEY SIMPLE A                                                                                                    | UTHENTICATION                                                                                                    |  |
| This method requires an administrative user from<br>the school to extract the list of unique keys from<br>Hero and give them to the students and parents.This metho<br>an account<br>and Last N                                                                                                    | od allows the parent or student to create<br>t with the student's ID #, Date of Birth,<br>ame.                                                                    |  |
| The unique keys can be found in two places:<br>1 Student Lookup > Keys Tab (for individual<br>field must                                                                                                    | r this method to work, the Date of Birth<br>be imported into Hero from your SIS.                                                                                  |  |
| Also, it is in<br>students or parents) Also, it is in<br>typed in ju<br>how the D                                                                                                    | Also, it is important to note that all 3 fields must be<br>typed in just as they are seen in Hero. Please check<br>how the Date of Birth field appears in student |  |
| Nume     Ny     Nume     Failed Keys       Image: State Transform     Ny/Vial     Active     Image: State Transform       Image: Ny/Vial     Active     Image: State Transform     Image: State Transform       Image: Ny/Vial     Active     Image: State Transform     Image: State Transform       Image: Ny/Vial     Active     Image: State Transform     Image: State Transform       Image: Ny/Vial     Active     Image: State Transform     Image: State Transform       Image: Ny/Vial     Active     Image: State Transform     Image: State Transform | lookup. This is the exact form it must be typed when<br>creating an account using Simple Authentication.                                                          |  |
| 2. Setup Wheel > Key Management > Export                                                                                                    | Personal Information                                                                                                    |  |
| Data to CSV (for a full list of all student and parent keys)                                                                                                    | EMAIL: DJackson@FL.Mail.net                                                                                                    |  |
| Keys List     Export Data CSV Export PDF                                                                                                    | WORK PHONE: 210-219-4433<br>WORK PHONE: 305-336-1592                                                                                                    |  |
| Search:         Show         10         entries           Student ID         ©         Grade         Last Name         A         Student Key         ©         Parent Keys         ©                                                                                                    | anag LANGUAGE: EN<br>GENDER: N/a                                                                                                    |  |

76177

76837

76847

76555

76575

76857

76705

75523

9

11

12

10

12

9

9

Alanis

Aldama

Allen

Almaguer

Alonzo

Anderson

Anderson

Andrews

Thalia

Kelsey

Jacob

Jose Gabriel

Kyndal

Darriell

Adam

Alondra

Inactive

Inactive

Inactive

Inactive

Inactive

Inactive

Inactive

Inactive

0 / 2 Active

0 / 2 Active

0/2 Active

0 / 2 Active

0 / 2 Active

0 / 2 Active

0 / 2 Active

0 / 2 Active

If a user is not successful with this method, you can refer them to the Secure Key.